## **CREATION DE VOTRE COMPTE**

## Depuis la page principale

| Espace Associations                      | Elenvenue<br>Connector vous à votre espace personnel.<br>Connection<br>Connection<br>C |
|------------------------------------------|----------------------------------------------------------------------------------------------------|
| cliquer sur                              | et renseigner les champs obligatoires marqués par une étoile.                                                                                                    |
| Vos informations de connexion            |                                                                                                    |
| Identifiant *                            | 0                                                                                                    |
| Mot de passe *                           |                                                                                                    |
| Confirmation du mot de passe *           |                                                                                                    |
| Vos informations personnelles            |                                                                                                    |
| Civilité *                               | - Votre choix -                                                                                                    |
| Nom *                                    |                                                                                                    |
| Prénom *                                 |                                                                                                    |
| Adresse électronique *                   |                                                                                                    |
| Confirmation de l'adresse électronique * |                                                                                                    |
|                                          | Créer mon compte                                                                                                    |

Vous allez recevoir un Email à l'adresse indiquée avec un lien qui va vous permettre de valider la création de votre compte.

## FAIRE UNE DEMANDE DE SUBVENTION

Une fois votre compte créé, vous pouvez en vous connectant accéder à l'écran d'accueil et déposer une demande ou suivre vos demandes déjà déposées.

|                                                | Espace personnel                                                     |  |  |
|------------------------------------------------|----------------------------------------------------------------------|--|--|
| Votre espace personnel : un accès rapide à voi | tre tiers, vos demandes d'aide par thématique, vos fils de discussio |  |  |
| Mes informations                               | Mes services                                                         |  |  |
| TEMPS DANSE                                    | Mes demandes d'aide                                                  |  |  |
| 13 rue Noureiev<br>66000 PERPIGNAN             | Déposer une demande d'aide<br>Suivre mes demandes d'aide             |  |  |
| Modifié le 11 octobre 2021                     | Éditer                                                               |  |  |

Pour déposer une demande de subvention, cliquer sur « Déposer une demande d'aide »

| E Liste des téléservices |  |  |
|--------------------------|--|--|
| Demande de subvention    |  |  |

Cliquer ensuite sur « Demande de subvention » dans la liste des téléservices

Pour déposer une demande de subvention, vous devez vous munir des pièces suivantes :

- Les statuts régulièrement déclarés en Préfecture.
- L'extrait du Journal Officiel portant publication de l'association.
- Le <u>relevé d'identité bancaire</u> de l'association.
- Le dernier <u>récépissé de déclaration de l'association en Préfecture</u>.
- La liste des membres du conseil d'administration et du bureau.
- Le dernier procès-verbal de l'assemblée générale et du conseil d'administration (si vous en avez un).
- Votre <u>numéro SIRET</u> ainsi que votre code APE. Celui-ci est obligatoire pour solliciter une subvention publique.